## Xerox<sup>®</sup> WorkCentre<sup>®</sup> EC 7836/7856 Software Installation Instructions

- a. Open a web browser and access the device web page.
- Select the Properties tab. A Login screen may be displayed. Enter the System Administrator's User ID and Password and select Login. The default User ID is admin, and the default password is 1111. Select General Setup and then select Software Upgrade.
- c. Select General Setup and then select Software Upgrade.
  - If Security Installation Policy: Not Allowed (Device and Remote Methods) is shown, the Software Upgrades option is disabled. Select the Allow Upgrade button. The pop-up message Properties have been successfully modified is displayed, select OK.
  - Select the Security Installation Policy: link and enable all the options. This ensures all the software upgrade functions are
    accessible. Select Apply. The pop-up message Properties have been successfully modified is displayed, select OK.
  - Select Software Upgrade from the menu to return to the Software Upgrade page.
- d. Select Manual Upgrade.
- e. Select Browse and locate the WorkCentre\_EC78xx-system-sw XXXX folder, then select Open.
- f. Select the WorkCentre\_EC78xx-system-sw\_#073xxxxxxx#\_ENG\_MOD file, and then select Open.
- g. Select the Install Software button. The pop-up message File has been submitted is displayed. Select OK.

Do not navigate from the Internet browser during the file transferring process.

Software Installation will begin several minutes after the software file has been submitted to the device Once Installation has begun all CentreWare Internet Services from the device will be lost, including the Web User Interface. The installation progress can be monitored from the device user interface. The software install process may take up to 60 minutes.

When the software upgrade is complete, the device automatically reboots and prints a Software Upgrade Report and a new Configuration Report.

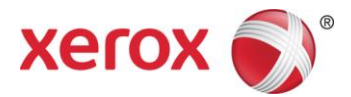